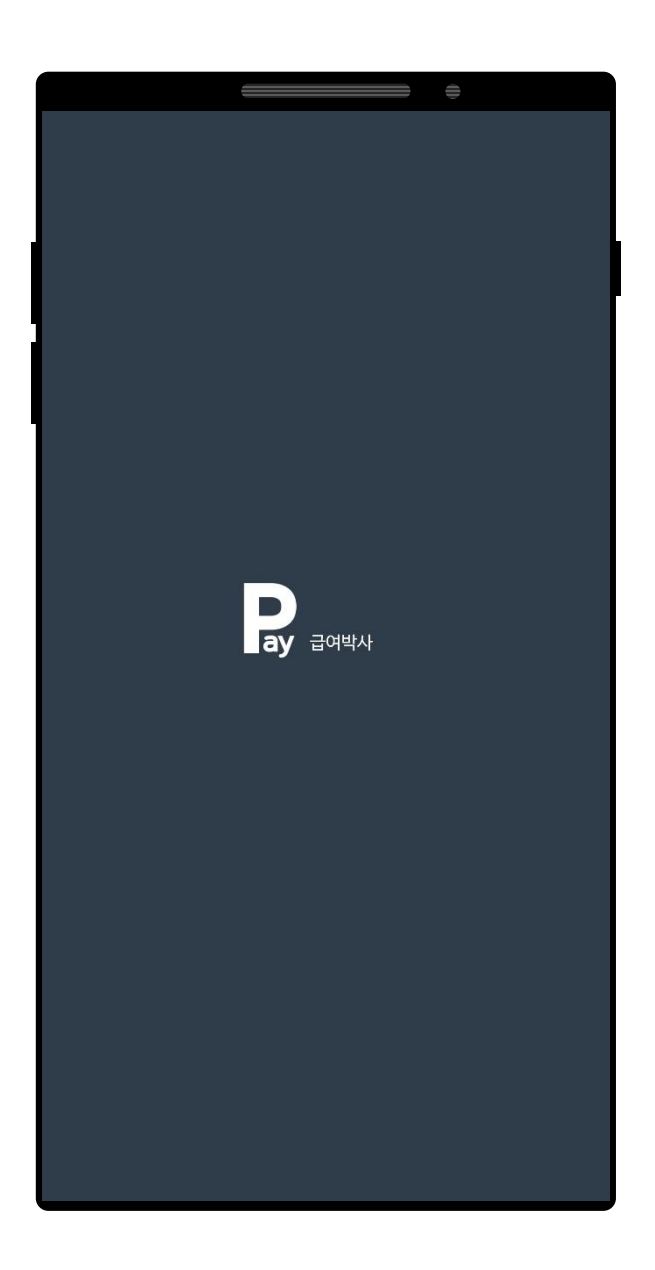

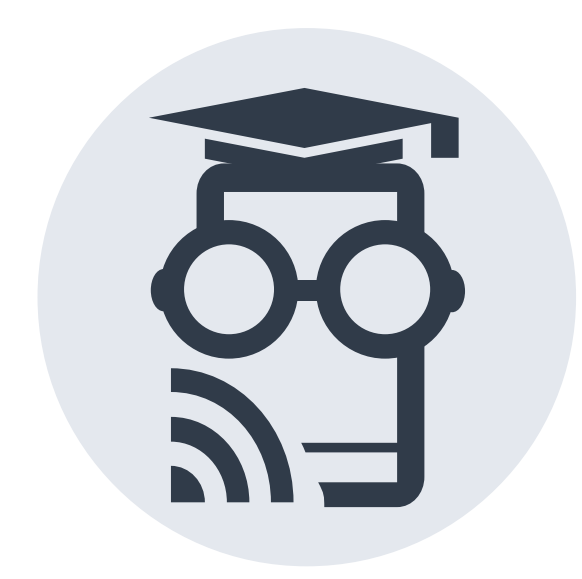

# 급여박사 애플리케이션 <u>관리자</u> 사용 방법

설치 및 가입 & 사원 승인 & Wi-Fi MAC 주소 등록 방법 안내

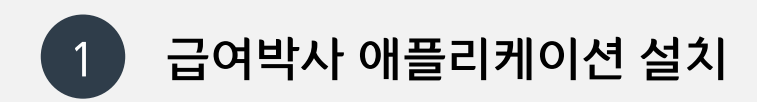

#### 급여박사 검색

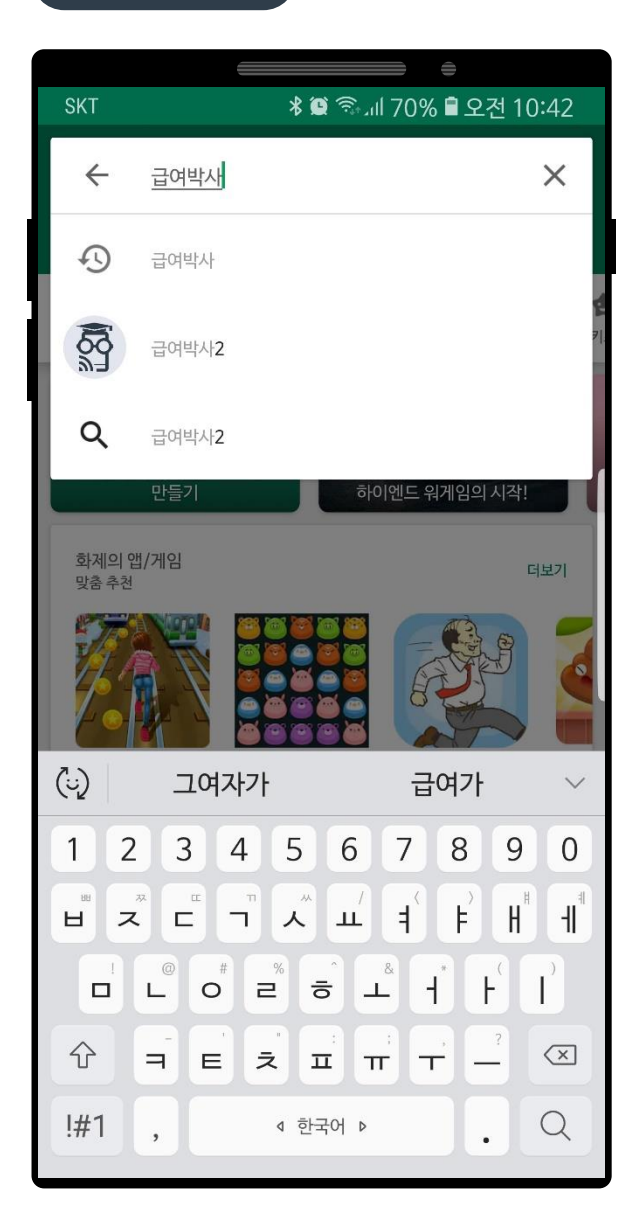

## 급여박사 설치

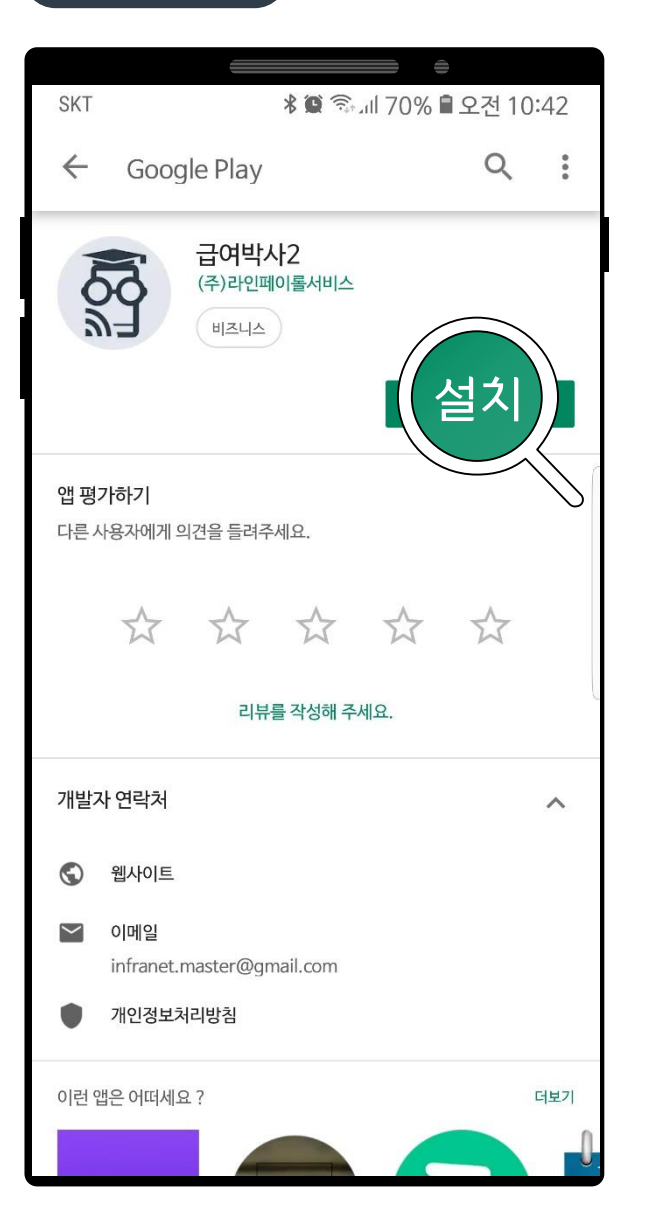

# 급여박사 열기

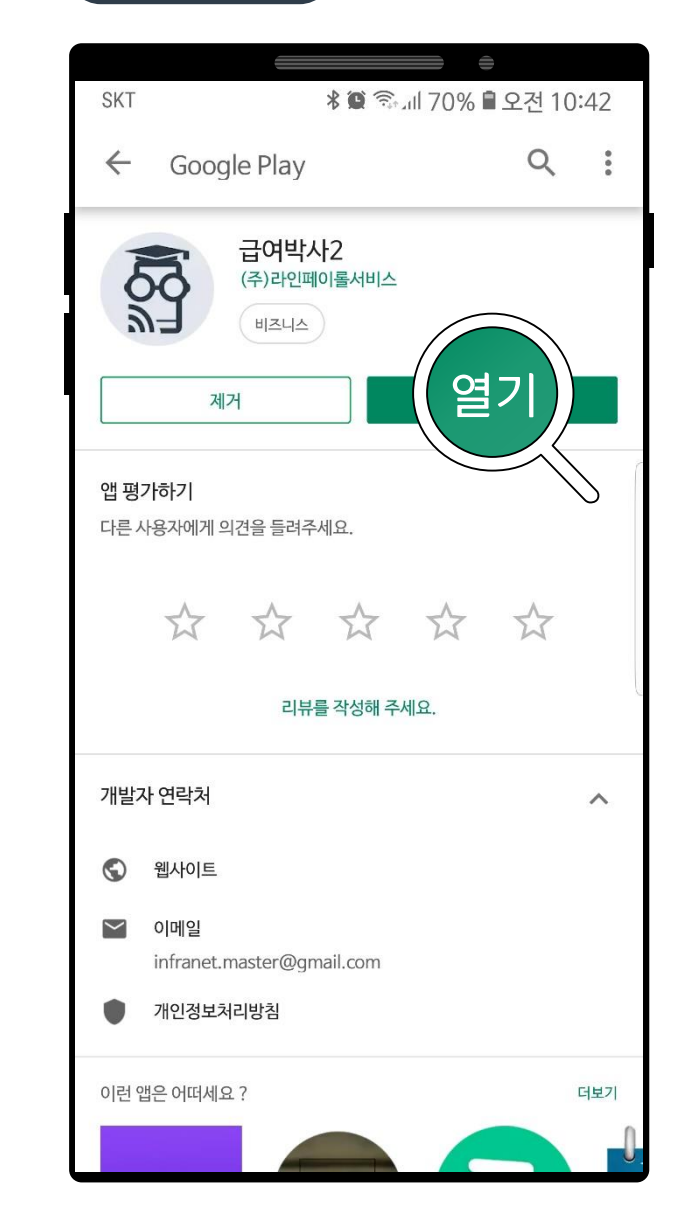

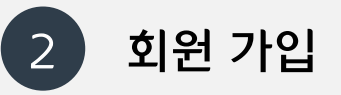

### 회원가입

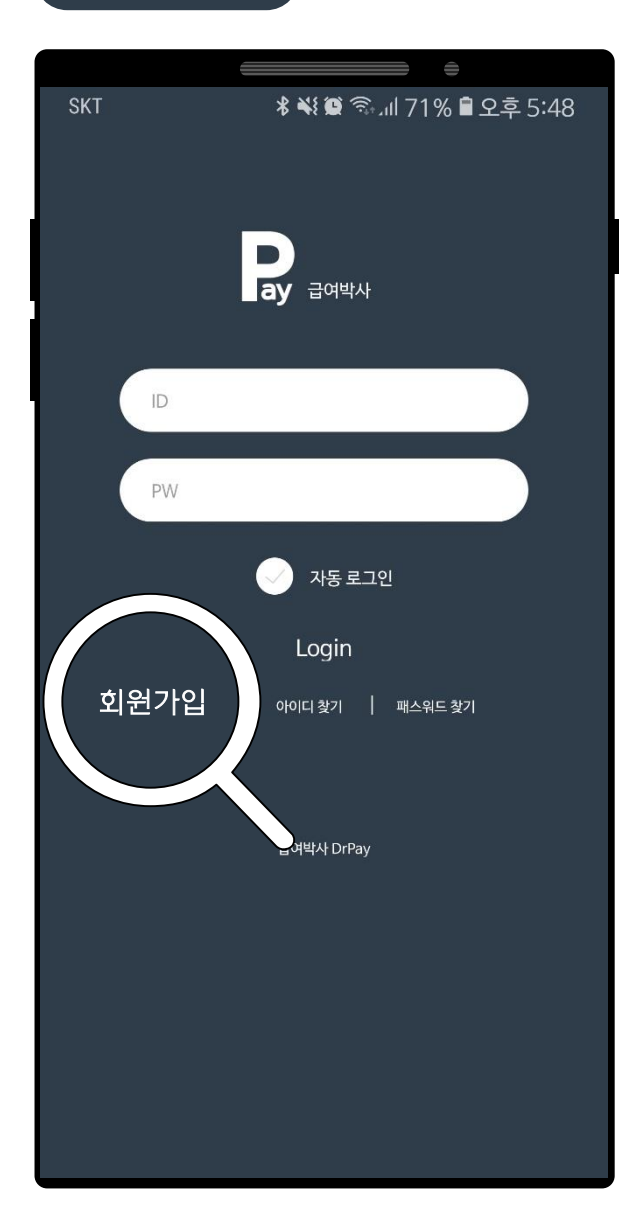

#### 정보 조회

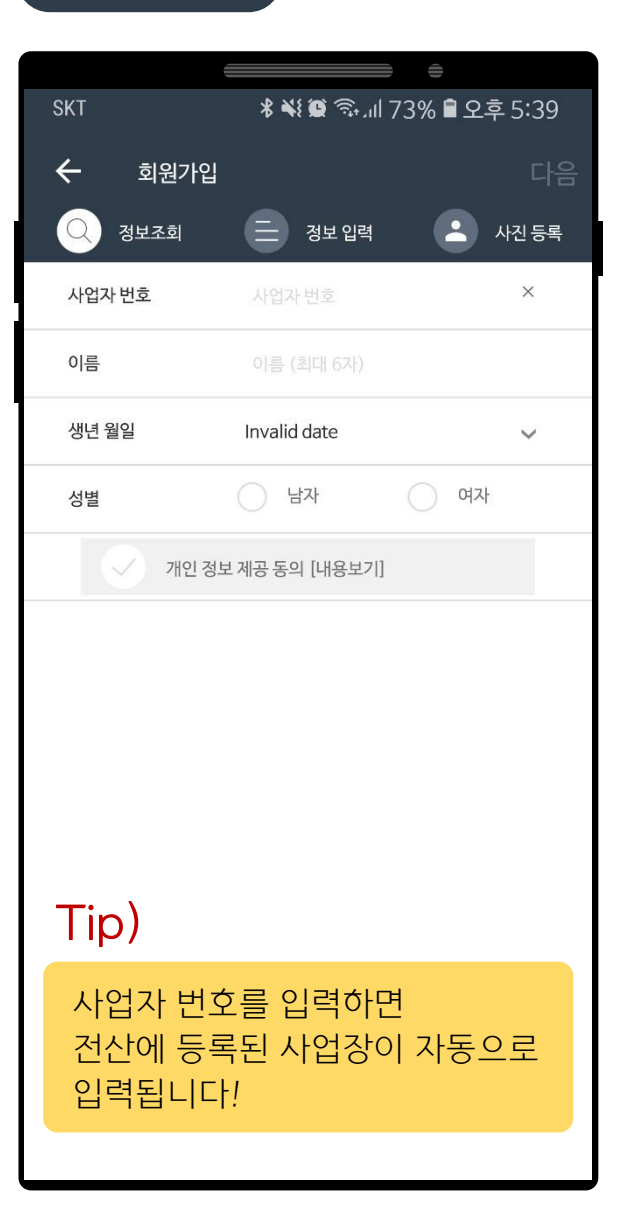

# 정보 입력 완료

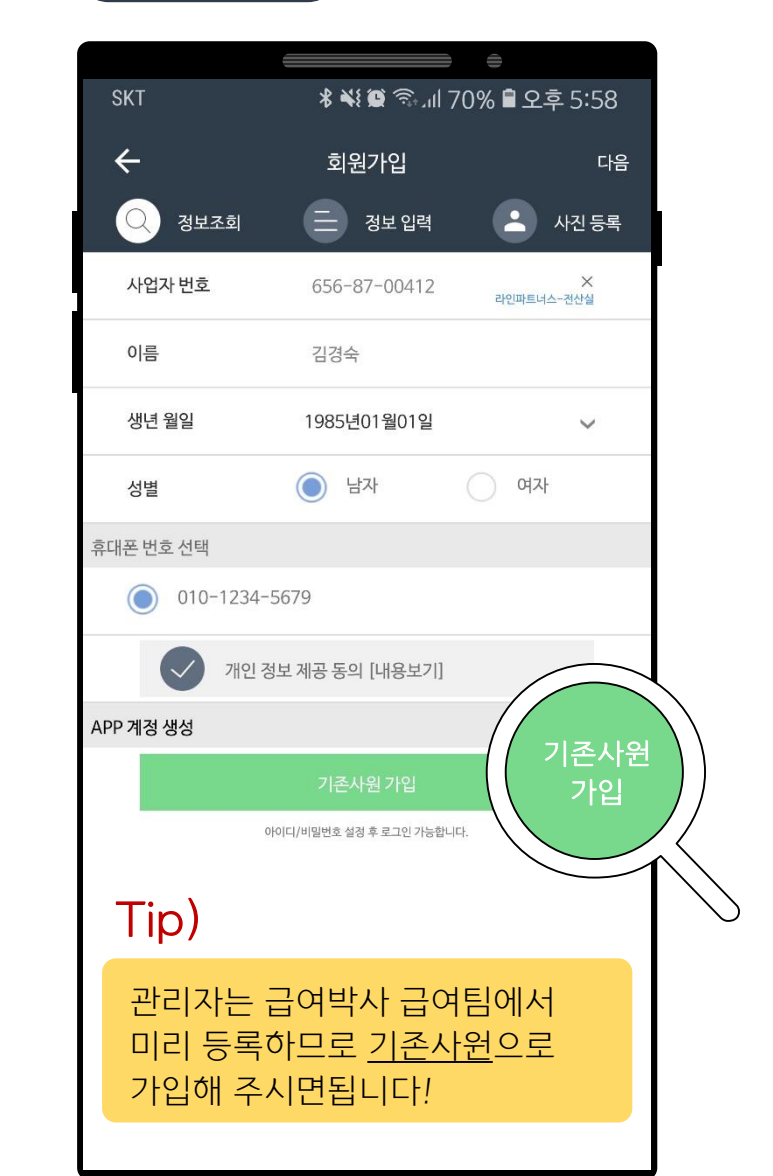

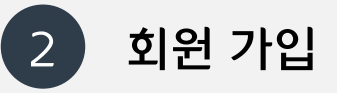

# 추가 정보 입력

|                | ÷                     |   |
|----------------|-----------------------|---|
| SKT            | 2 🖻 70% الد 🗟 😫 🛠     |   |
| ÷              | 회원가입 온                | 료 |
| Q 정보조회         | ➡ 정보입력                |   |
| * 아이디          | admintest1            |   |
| * 비밀번호         |                       |   |
| * 비밀번호 확인      |                       |   |
| * 휴대폰 번호       | 010-1234-5679         |   |
| 이메일            |                       |   |
| 거주지 주소         |                       |   |
| Tip)           |                       |   |
| 필수 입력<br>회원 가입 | 사항을 모두 입력하면<br>가능합니다! |   |
|                |                       |   |

#### 가입 완료!

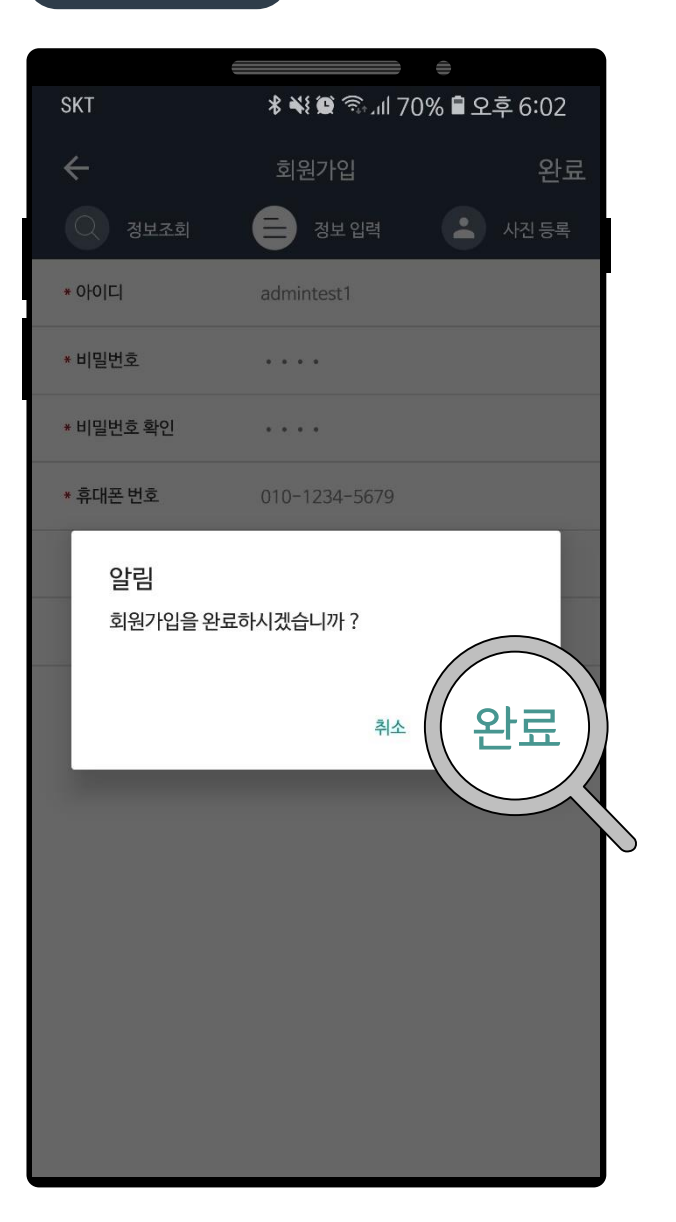

# 가입 완료!

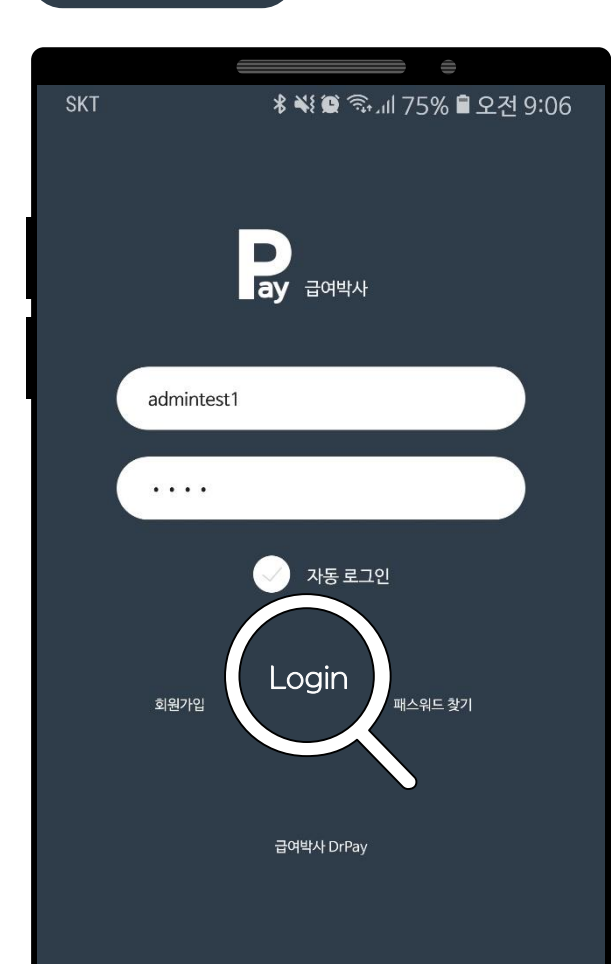

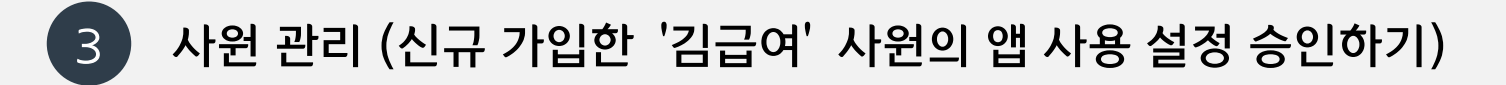

#### 급여 메뉴 가기

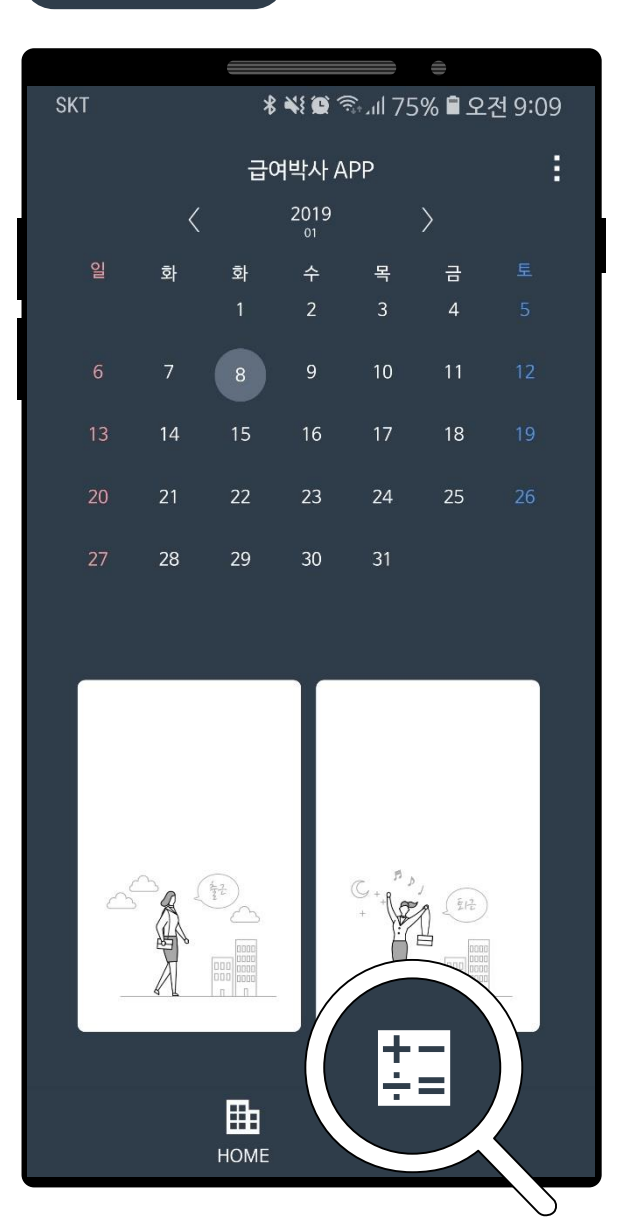

#### 사원 관리 선택

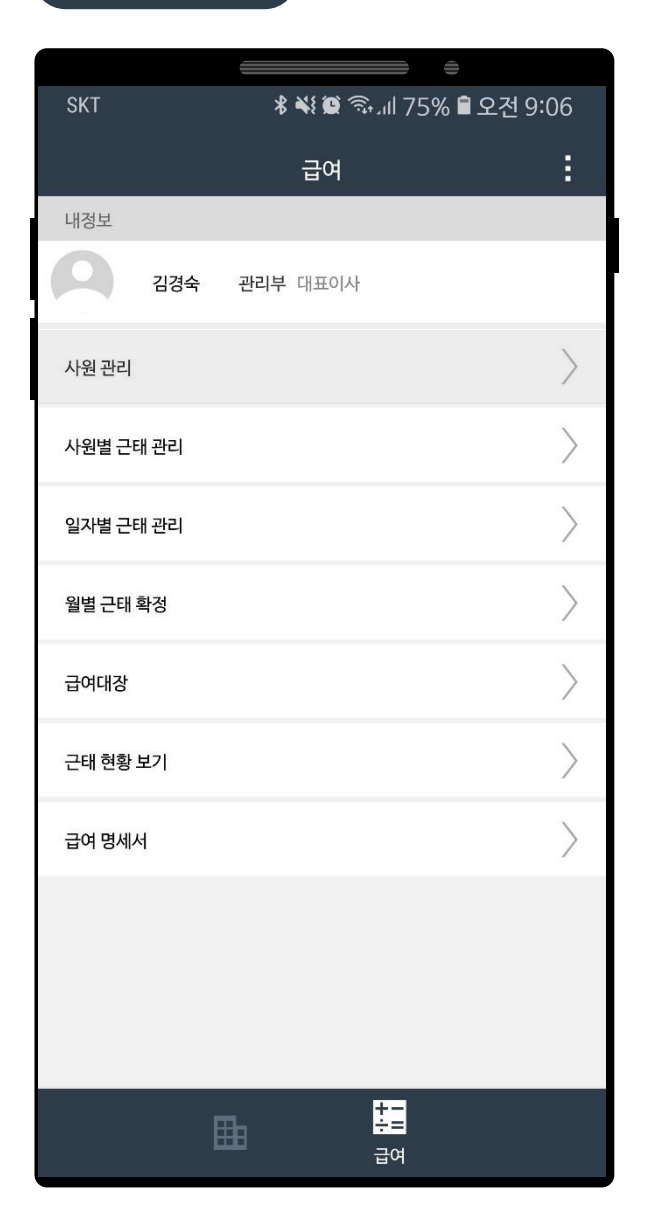

# 사원 선택

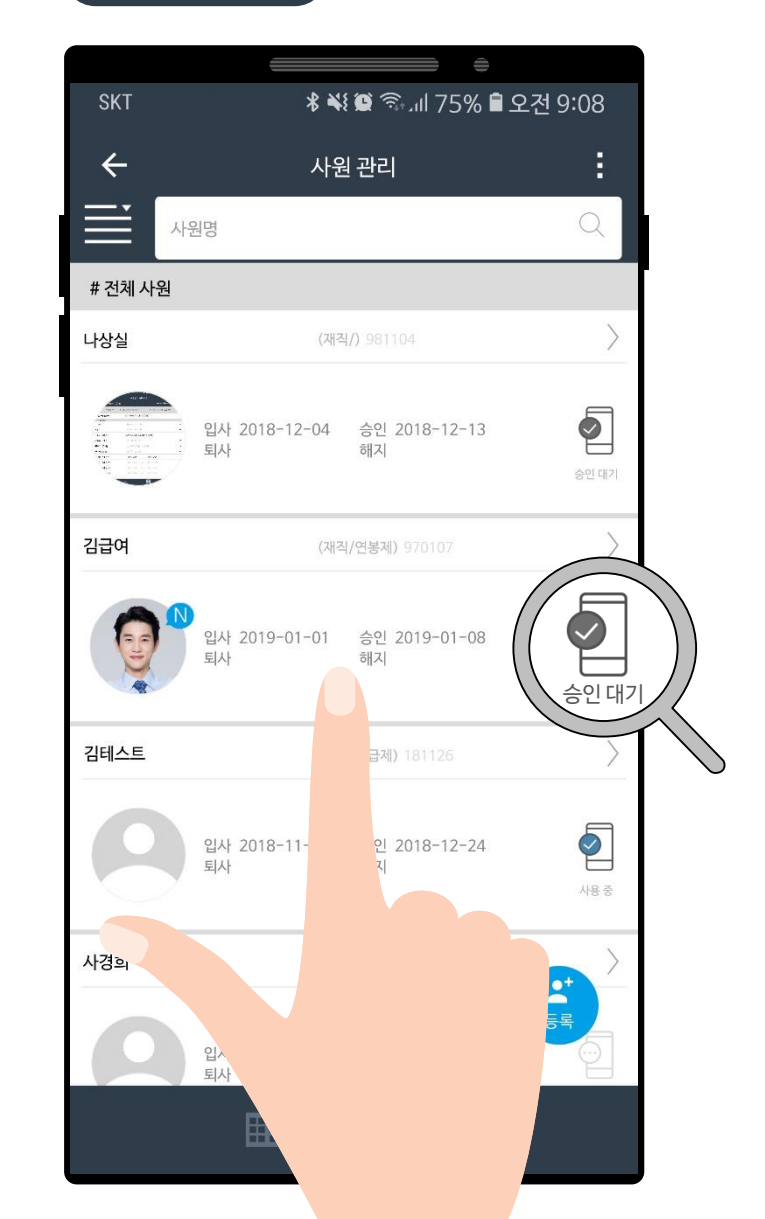

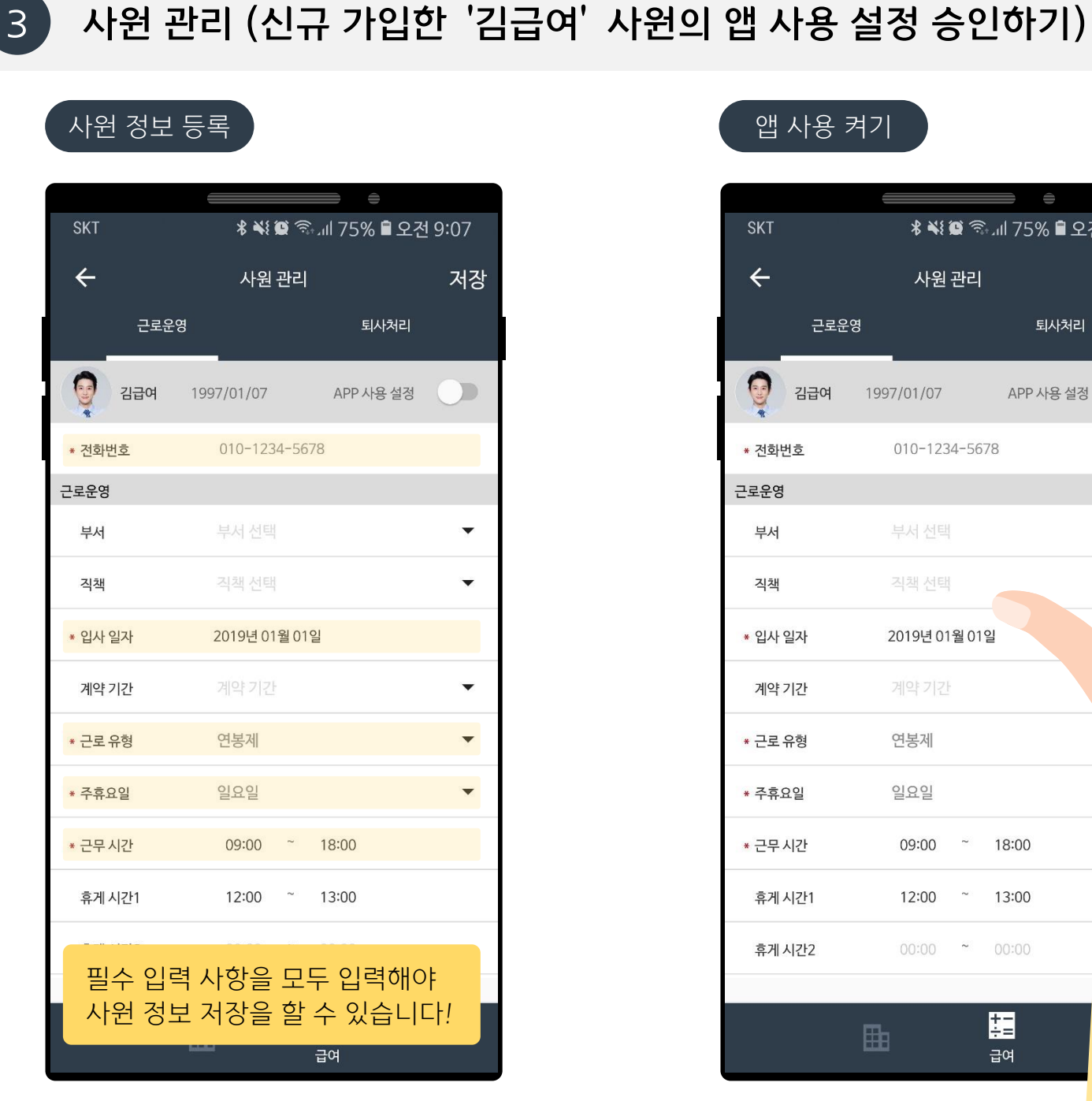

#### 앱 사용 켜기

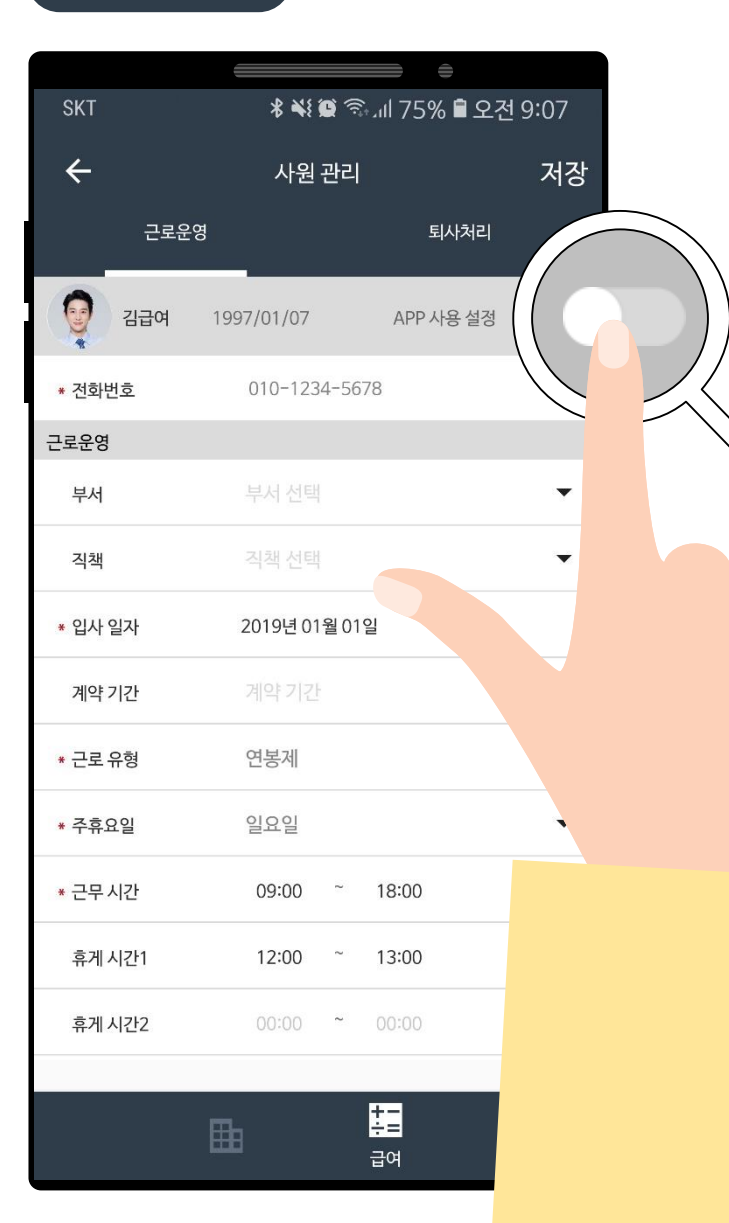

## 승인 완료!

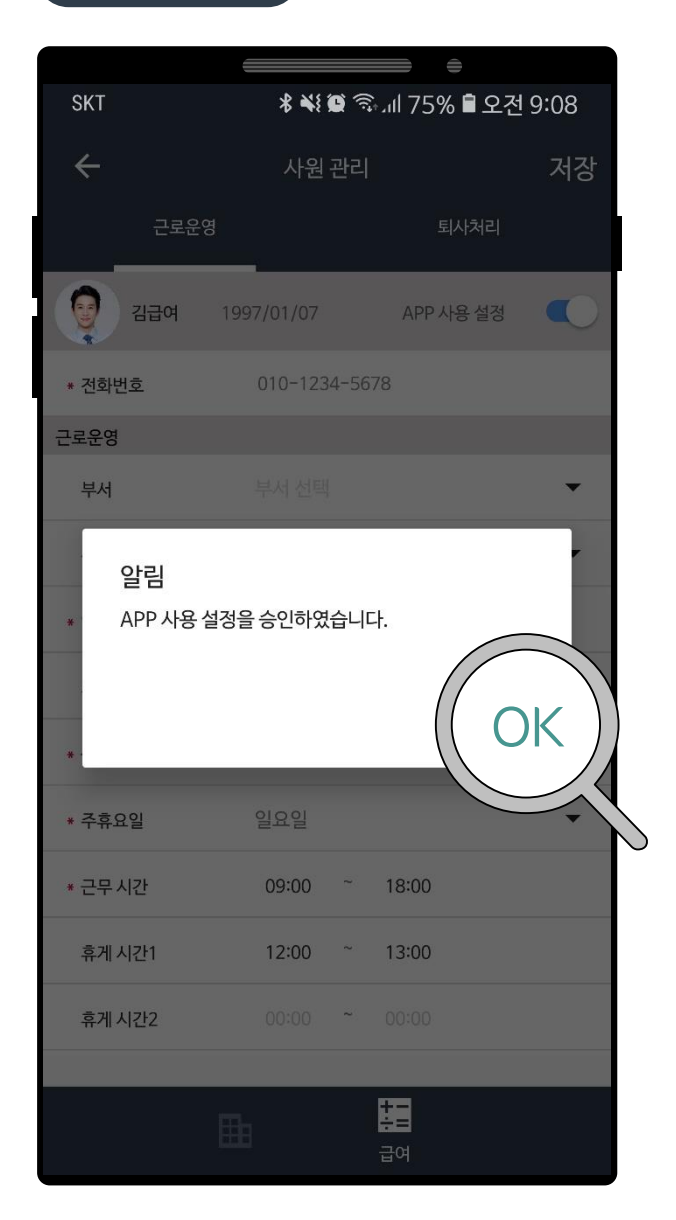

3

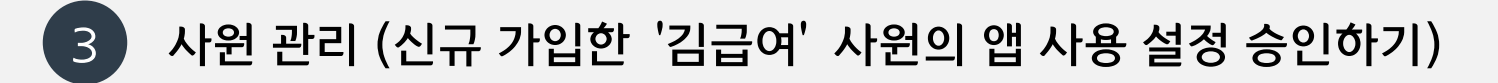

#### 정보 수정 완료

|                      |                                      | <b>e</b>     |        |
|----------------------|--------------------------------------|--------------|--------|
| SKT                  | * *{ 🗭                               | 🗟 ୩ २२% 🖥 ८२ | 년 9:08 |
| ÷                    | 사원 관                                 | 리            | 저장     |
| 근로                   | 운영                                   |              |        |
| <u>व</u> िल          | 1997/01/07                           | APP 사용 설정    |        |
| * 전화번호               | 010-1234-                            | 5678         |        |
| 근로운영                 |                                      |              |        |
| 부서                   |                                      |              | -      |
| 알림<br>* 사원정5<br>진행하시 | <sup>2</sup> 가 수정되었습니다. :<br> 겠습니까 ? | 제장을<br>취소    | ·료     |
| * 주휴요일               | 일요일                                  |              | T      |
| * 근무 시간              | 09:00 ~                              | 18:00        |        |
| 휴게 시간1               | 12:00 ~                              | 13:00        |        |
| 휴게 시간2               | 00:00 ~                              |              |        |
|                      |                                      |              |        |
|                      |                                      | ·=<br>급여     |        |

## 수정 확인!

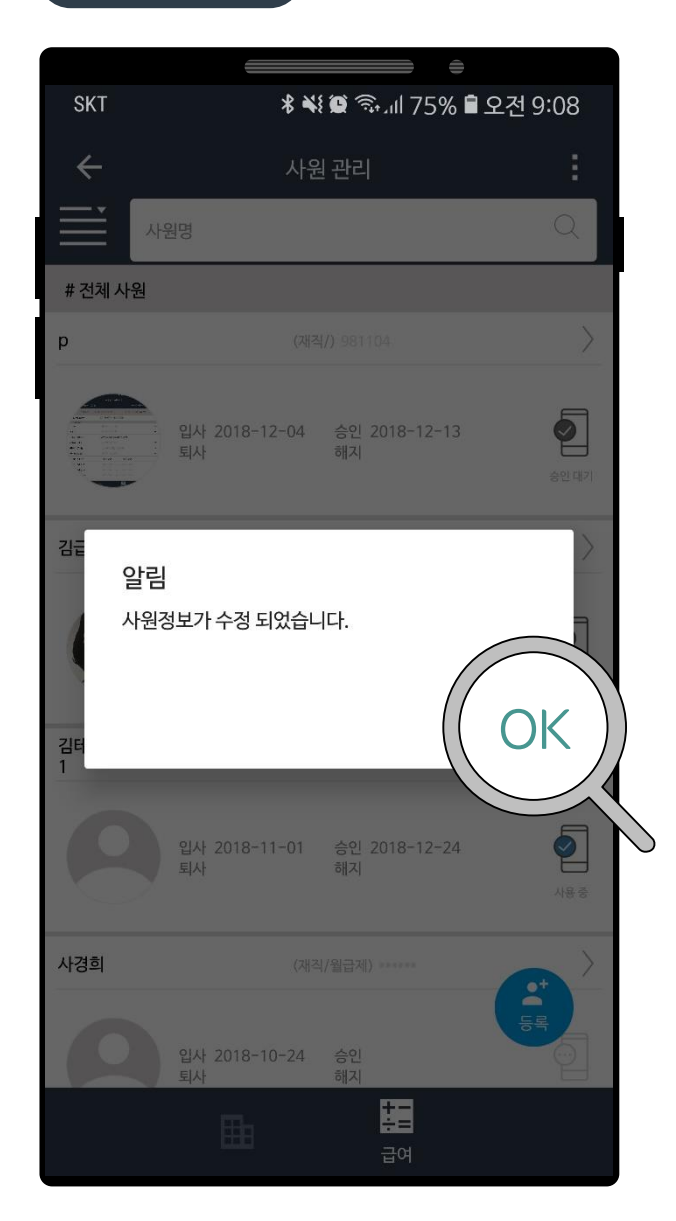

# 사용 설정 완료

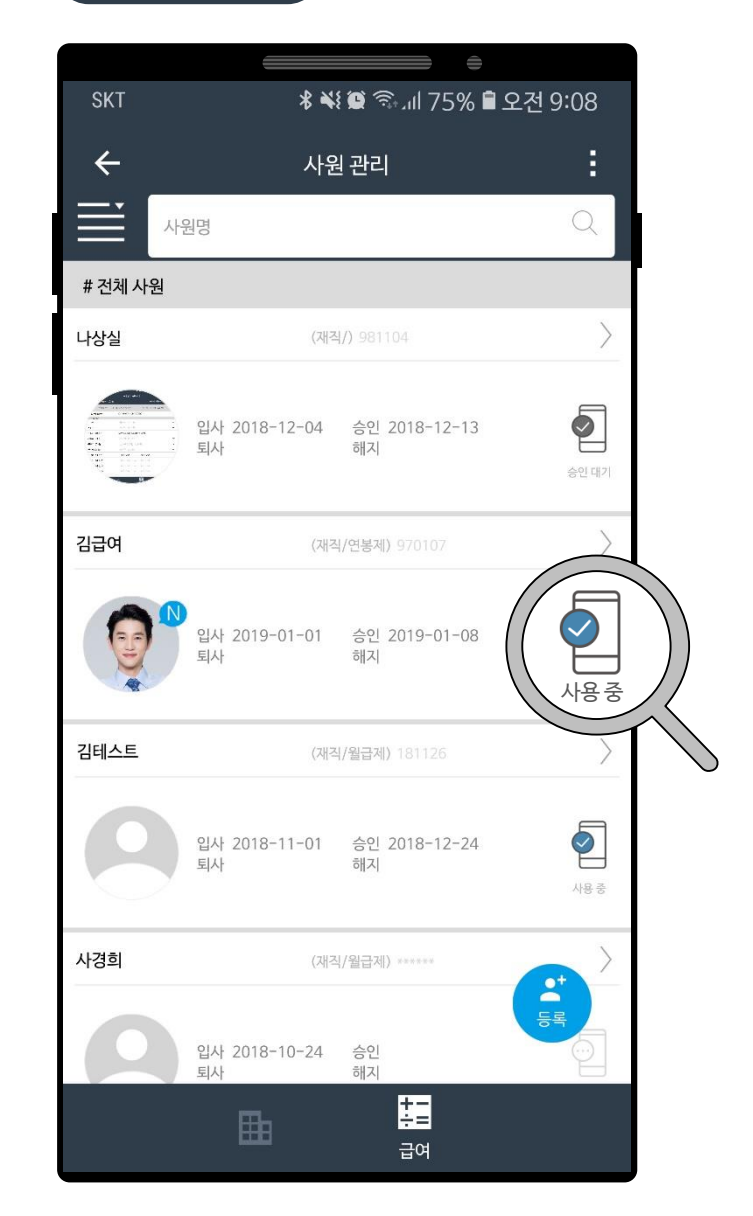

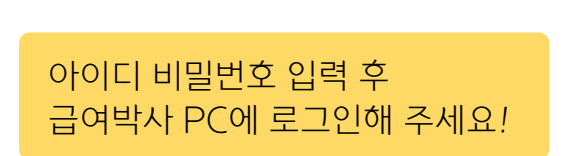

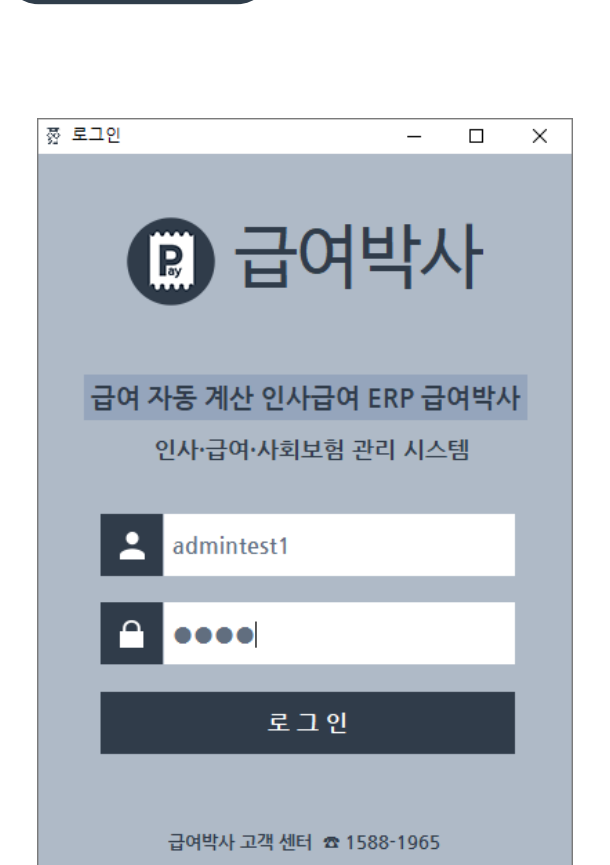

급여박사 PC에서 사원 Wi-Fi MAC 주소 등록하기!

#### 우측 상단의 설정 버튼 > 모바일 관리 클릭

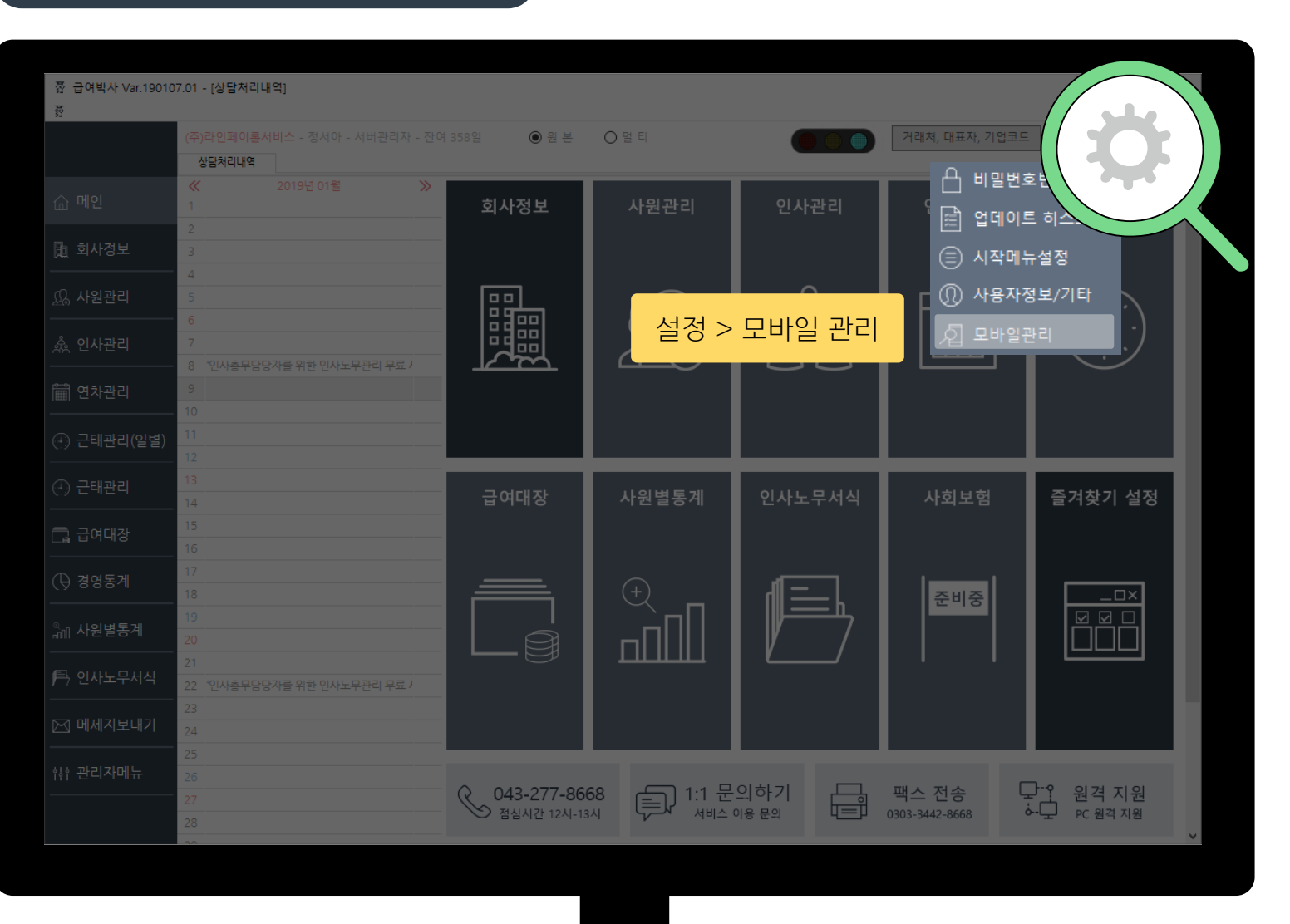

4

PC 로그인

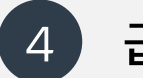

# 급여박사 PC에서 사원 Wi-Fi MAC 주소 등록하기!

## 모바일 기기 등록

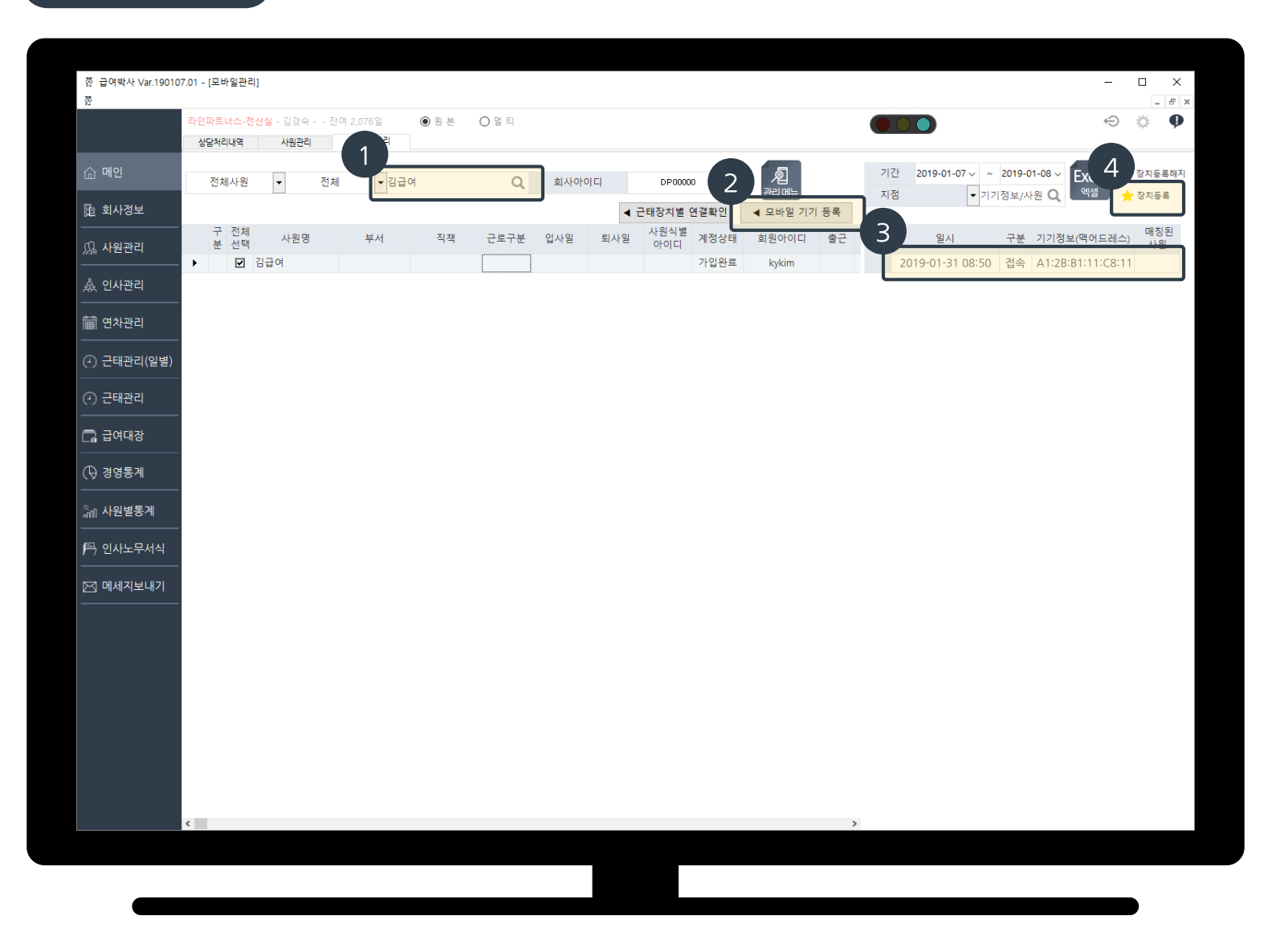

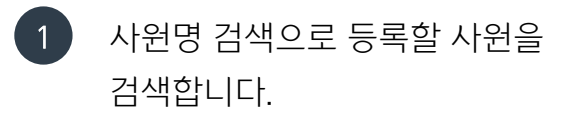

- 모바일 기기 등록을 클릭하면
   Wi-Fi에 접속/해지된 모든 기록을
   볼 수 있습니다.
- 3 김급여 사원에게 Wi-Fi 연결 후

   1) 접속했던 시간을 확인하거나
   2) 맥어드레스 정보를 확인 후
   기기 정보를 선택한 상태에서 장치 등록을 선택해주세요!

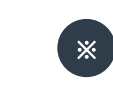

김급여 사원의 Wi-Fi 접속/해지 시간을 확인할 수 있습니다!

5

Wi-Fi MAC 주소 확인 방법! (노트9기준으로 설명되었습니다. 대부분의 스마트폰도 [설정 > 휴대전화 정보]등에서 확인 하실 수 있습니다.)

## 설정 > 휴대전화 정보

|                  | <b></b>                                                             |
|------------------|---------------------------------------------------------------------|
| SKT              | 🖇 🐳 🏽 💿 📶 73% 🗎 오전 9:41                                             |
| Q 검/             | щ 🌵 🧕                                                               |
| 00               | 기본 앱, 앱 권한                                                          |
| Â                | <b>감금화면</b><br>화면 잠금 방식, Always On Display, 시계 스타일                  |
| $\left(+\right)$ | <b>생체 인식 및 보안</b><br>인텔리전트 스캔, 얼굴 인식, Samsung Pass, 내 디바이스 찾기       |
|                  | <b>T 안심</b><br>T 가드, 분실폰 찾기                                         |
| Ð                | <b>클라우드 및 계정</b><br>삼성 클라우드, 백업 및 복원, Smart Switch                  |
| G                | <b>Google</b><br>Google 설정                                          |
| ŝ                | <b>접근성</b><br>시각, 청각, 동작 및 입력                                       |
|                  | <b>일반</b><br>언어 및 입력 방식, 날짜 및 시간, 초기화                               |
| U                | <b>소프트웨어 업데이트</b><br>업데이트 다운 <del>로드, 소프트웨어</del> 업데이트 예약, 마지막 업데이… |
| ?                | <b>사용 설명서</b><br>사용 설명서                                             |
| i                | <b>휴대전화 정보</b><br>상태, 법률정보, 휴대전화 이름                                 |

# 상태 (기타 정보)

| SKT                                                    | * 👯 🗑 🖘 대 73% 🛢 오전 9:42      |
|--------------------------------------------------------|------------------------------|
| < 휴대전화 정보                                              | <u>4</u> Q                   |
|                                                        | 김급여 스마트폰!<br>편집              |
| 내 전화번호<br>모델번호<br>시리얼 번호<br>IMEI                       |                              |
| <b>상태</b><br>SIM 카드 상태, IMEI, 기태                       | 타 정보를 확인합니다.                 |
| 법률정보                                                   |                              |
| 규제 정보                                                  |                              |
| <b>소프트웨어 정보</b><br>현재 설치된 안드로이드 <sup>E</sup><br>확인합니다. | 버전, 기저 대역 버전, 커널 버전, 빌드번호 등을 |
| <b>배터리 정보</b><br>휴대전화의 배터리 상태,                         | 배터리 잔량 및 기타 정보를 확인합니다.       |

# Wi-Fi MAC 주소 확인

| SKT                                                     | ▲ ¥ 藥 இயி 73% 會 오전 9:42 |
|---------------------------------------------------------|-------------------------|
| < 상태                                                    |                         |
| SIM 카드 상태                                               |                         |
| IMEI 정보                                                 |                         |
| <b>Wi-Fi MAC 주소</b><br>A1:2B:B1:11:C8:11 ( <sup>2</sup> | 주소 예시입니다.)              |
| 블루투스 주소                                                 |                         |
| <b>이더넷 MAC 주소</b><br>사용할 수 없음                           |                         |
| 시리얼 번호                                                  |                         |
| <b>가동 시간</b><br>46:01:59                                |                         |
| <b>최초 통화일</b><br>2019.01.02                             |                         |
| <b>디바이스 상태</b><br>정식                                    |                         |
| FCC 인증서                                                 |                         |